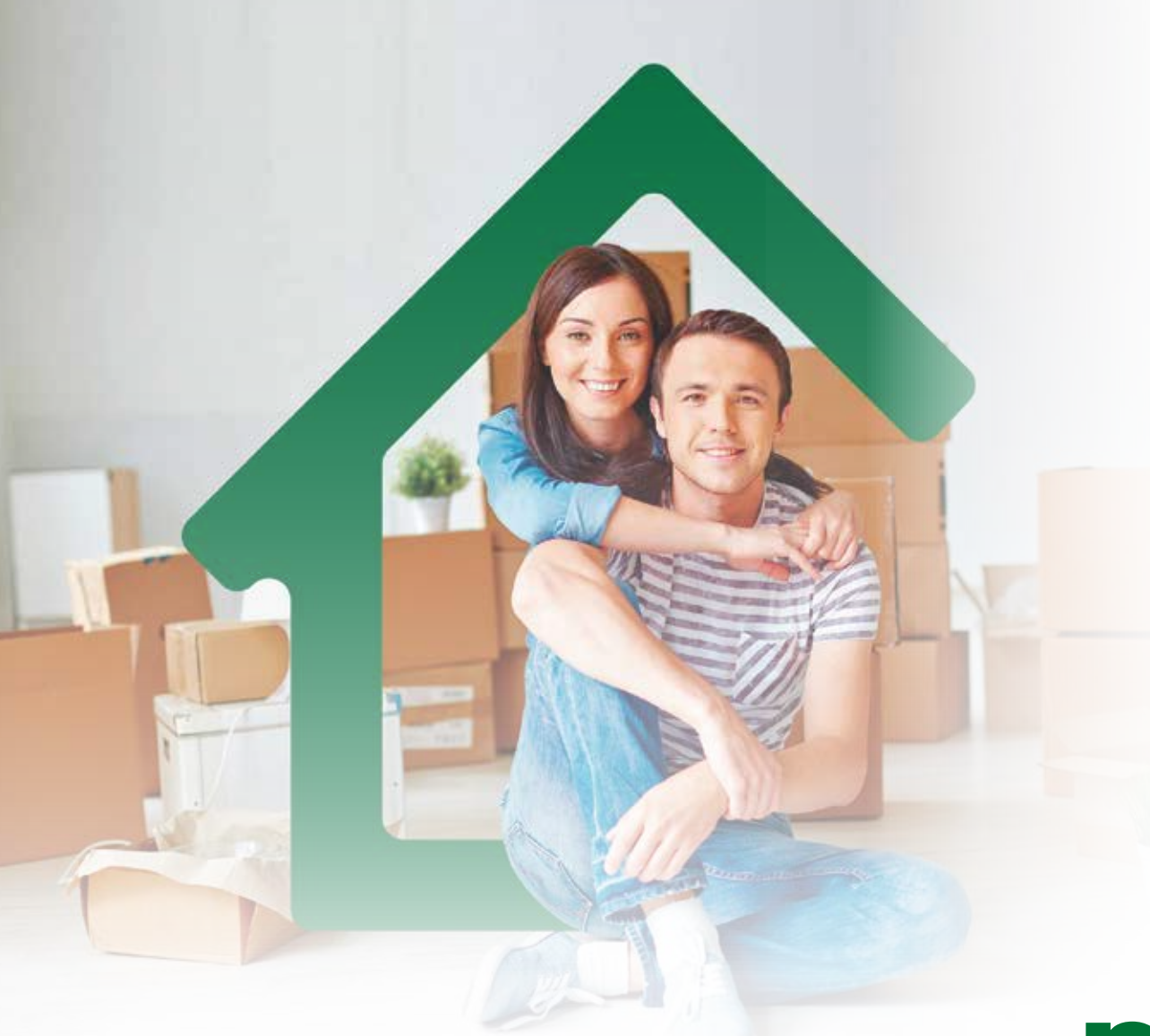

/IGILADO SuperSubsidio

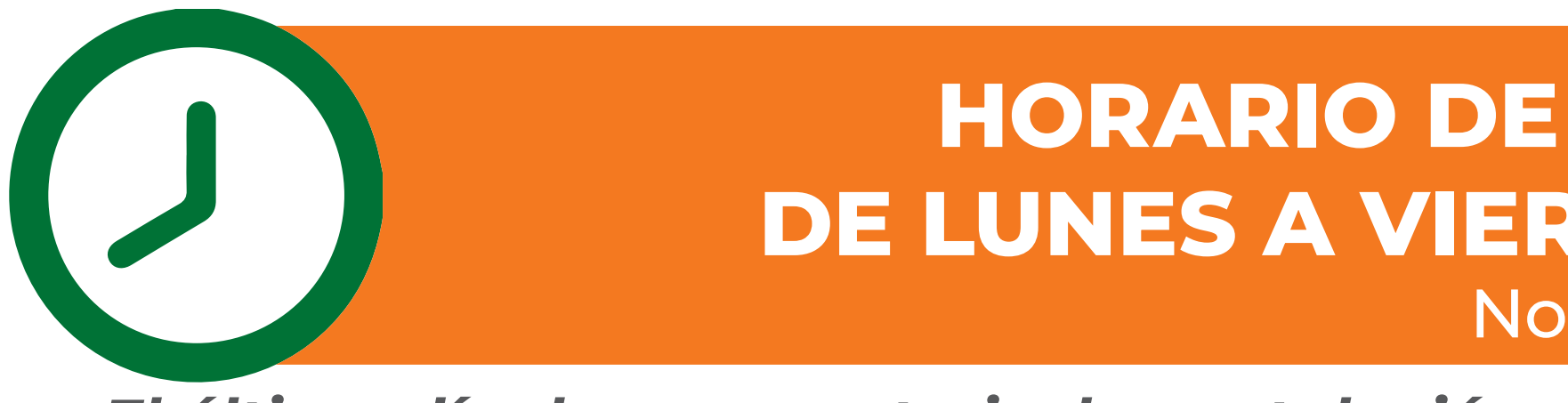

El último día de convocatoria, la postulación virtual y la atención presencial será hasta las 12:00 del mediodía.

Tenga en cuenta que su formulario de postulación quedará rechazado si no radica los documentos de ley.

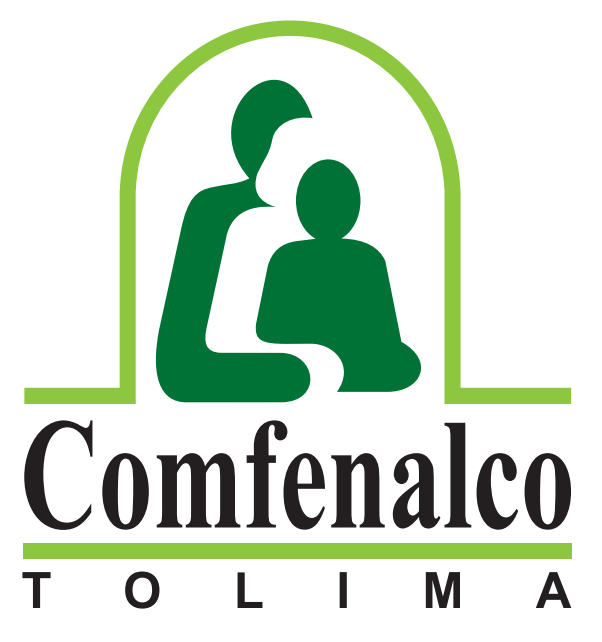

Una Nota en Calidad de Vida

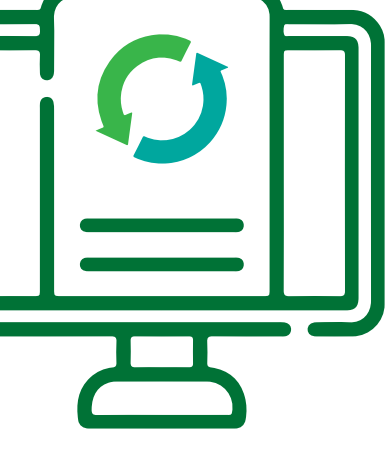

### HORARIO DE POSTULACIÓN VIRTUAL: DE LUNES A VIERNES DE 8:00 A.M A 8:00 P.M No aplica días festivos

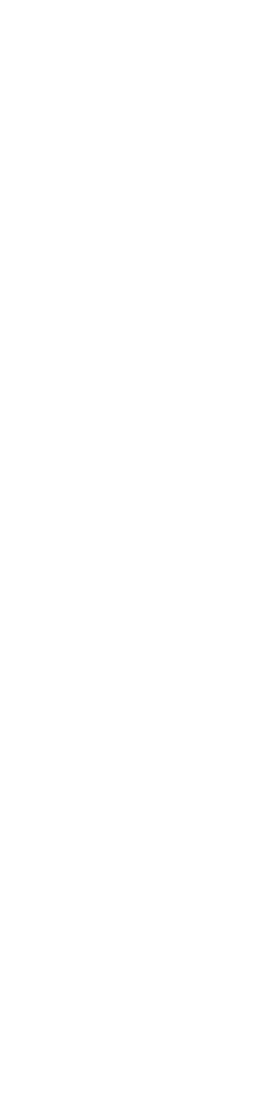

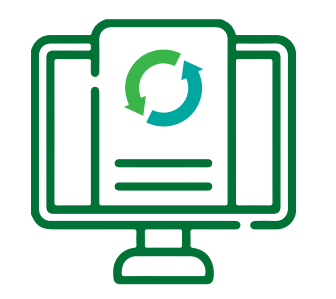

Señor Afiliado: Verifique y/o actualice su correo electrónico y su grupo familiar que tiene registrado en Comfenalco Tolima para poder realizar la postulación virtual. Recuerde que la postulación con el cónyuge es obligatoria.

Comuníquese con los siguientes contactos o diríjase a la oficina de Subsidio y Aportes ubicada en el edificio sede Comfenalco Tolima - Cra. 5ª calle 37 - piso 2.

### Números de contacto:

Subsidio Familiar: PBX 608 267 0088 ext. 122 - 123 Subsidio Vivienda: PBX 608 267 0088 ext. 309 / Cel.: 315 320 33 37 Mercadeo Corporativo: PBX 608 267 0088 ext. 106

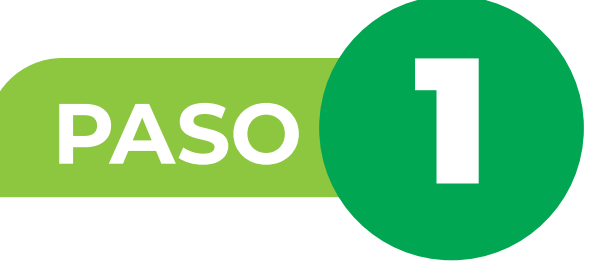

Ingrese a la página web de Comfenalco Tolima www.comfenalco.com.co ubique el botón Subsidio de Vivienda Postulación virtual y dé clic:

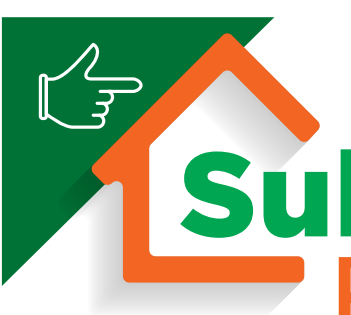

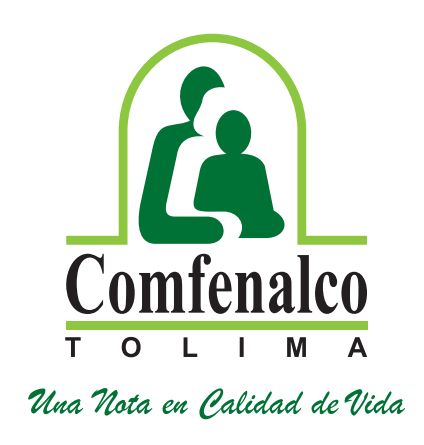

### io de Vivienda Postulación virtual

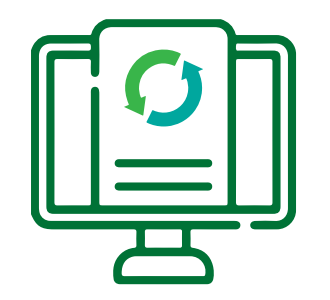

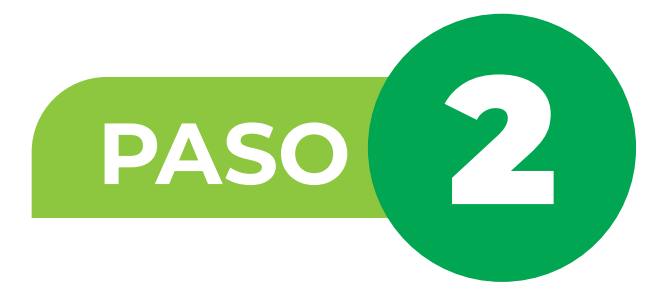

| Estando ya en el | portal de | autenticación | ubique |
|------------------|-----------|---------------|--------|
|------------------|-----------|---------------|--------|

| Acceso Público                                          |   |                                                        | DigitalWare           |
|---------------------------------------------------------|---|--------------------------------------------------------|-----------------------|
| © Externo                                               |   |                                                        | Iniciar Sasión        |
| Formulario de Cosación de Proponentes.                  |   | $( \boldsymbol{r}_{2} )$                               |                       |
| Formulario de oreación de peticiones quejas y reclamos. |   |                                                        | A Intelligence        |
| Certificación No Alfiado                                |   | luisien Ossićn                                         | A Certails            |
| Redicación                                              |   | Iniciar Sesion                                         | Recorder Credenciales |
| Chat Virtual                                            |   |                                                        | ingretar              |
| Chuit Centro de Contacto                                | N | 1 Identificación                                       | Recuperar contrasella |
|                                                         |   | Contraseña                                             |                       |
|                                                         |   | Recordar Credenciales                                  | Seven                 |
|                                                         |   | Ingresar                                               |                       |
|                                                         |   | Recuperar contraseña                                   |                       |
|                                                         |   | Seven.cen                                              |                       |
|                                                         |   | by Ophelia Cligital Ware                               |                       |
|                                                         |   | SELF SERVICES SEVEN 18.0.12.0<br>Power by Ophelia@2018 |                       |
|                                                         |   |                                                        |                       |

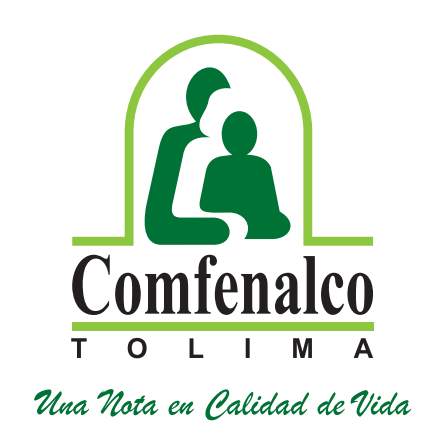

### el campo de identificación.

Para el ingreso al sistema ingrese los datos con los que se registró inicialmente, en el campo de identificación se debe digitar número de cédula y la contraseña con la que se registró; si no recuerda la contraseña debe dar clic al botón que corresponde a recuperar contraseña:

Recuperar contraseña

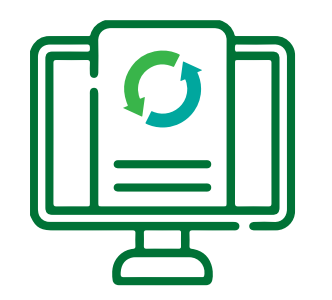

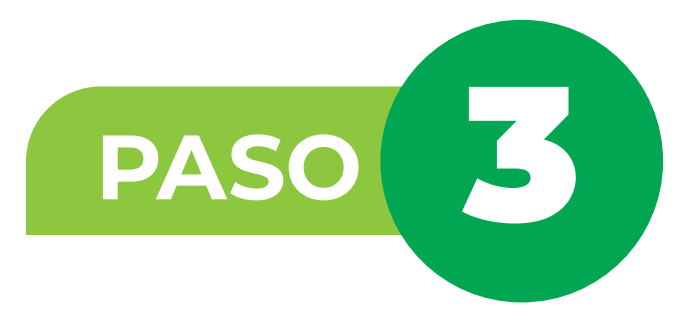

Al dar clic en el botón recuperar contraseña, aparecerá un recuadro informando que le llegará un mensaje a su correo electrónico registrado en la base de datos de Comfenalco Tolima "subsidios y aportes". En este punto recuerde que debe tener actualizado su correo electrónico en Comfenalco Tolima y acceso al mismo.

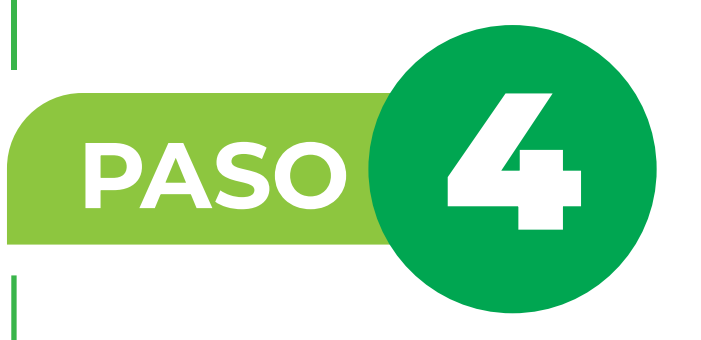

Ingrese a su correo electrónico y busque en la bandeja de entrada y/o correo no deseado el mensaje enviado por Comfenalco Tolima, este le permitirá restablecer la contraseña.

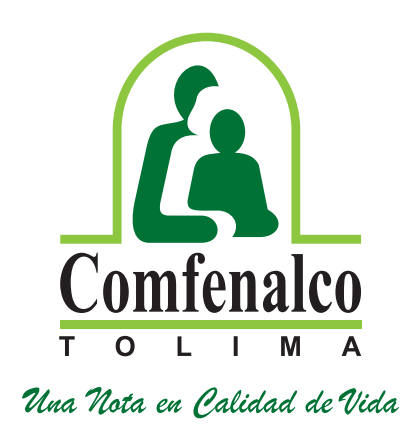

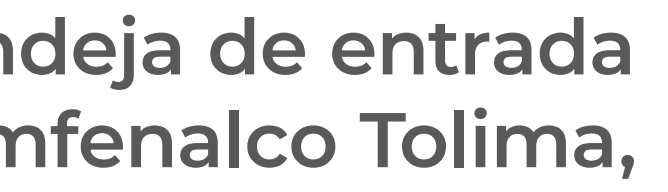

|   | 1030582365   ▶ Recuperar clave     ► Recuperar clave     ► Recuperar clave |
|---|----------------------------------------------------------------------------------------------------|
| M | BIO DE CONTRASEÑA SELFSERVICE                                                                                                    |
|   | Mensaje enviado con importancia Alta.                                                                                                    |
|   | Notificaciones Comfenalco Tolima ↔ ↔ ↔ → ···<br>Vie 10/09/2021 8:20<br>Para:                                                                                                    |
|   | Señor Usuario<br>Usted ha iniciado un proceso de cambio de contraseña, el cual<br>podrá continuar en el siguiente link<br>Si el hipervínculo no funciona correctamente, copie y pegue la<br>siguiente Url en su navegador:<br>http://argusprueba.comfenalco.com.co/dwapps/wgnfpass?<br>token=eyJhbGciOiJIUzI1NiIsInR5cCl6IkpXVCJ9.eyJ1bmlxdWVfbmFt<br>ZSI6IjY1NzY5Mjc2liwibmJmljoxNjMxMjgwMjMwLCJIeHAiOjE2MzEy<br>ODExMzAsImIhdCl6MTYzMTI4MDIzMCwiaXNzIjoiaHR0cDovL2FyZ<br>3VzcHJ1ZWJhLmNvbWZIbmFsY28uY29tLmNvL0FuZ3VsYXIvUkduT<br>G9naW4vliwiYXVkljoiaHR0cDovL2FyZ3VzcHJ1ZWJhLmNvbWZIbmF<br>sY28uY29tLmNvL0FuZ3VsYXIvUkduTG9naW4vIn0.7UV0SPh5O5r1U                                                                                                    |

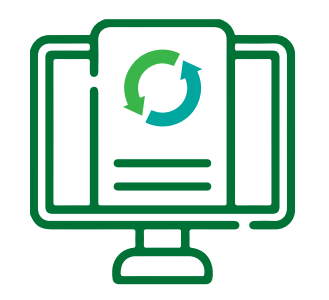

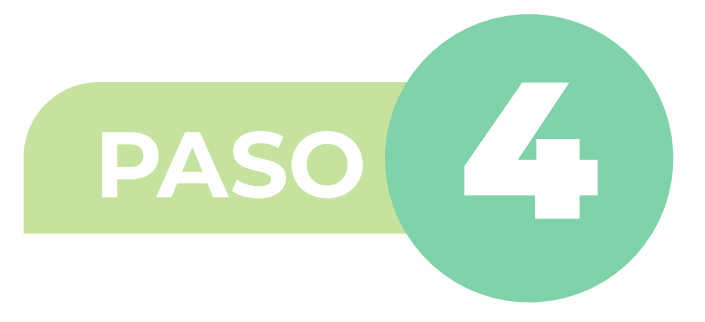

confirme.

### Formulario de restauración de contraseña

| Defina sus nuevas credenciales               |
|----------------------------------------------|
| A Contraseña pueva                           |
|                                              |
| Confirme la contraseña                       |
| Su clave debe contener letras y números      |
| Su clave debe contener al menos 8 caracteres |
| Su clave debe contener máximo 15 caracteres  |
|                                              |
|                                              |

Luego de digitar la contraseña dé clic en cambiar contraseña

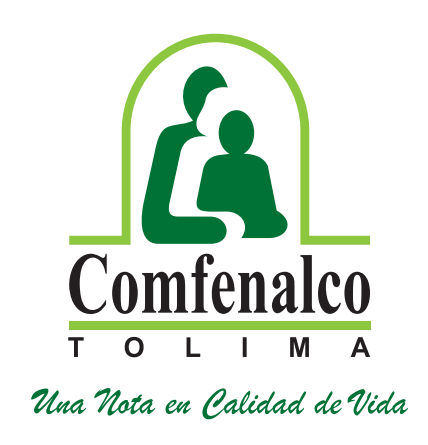

### Al dar clic en el link, se generará una ventana emergente para que ingrese una nueva contraseña y la

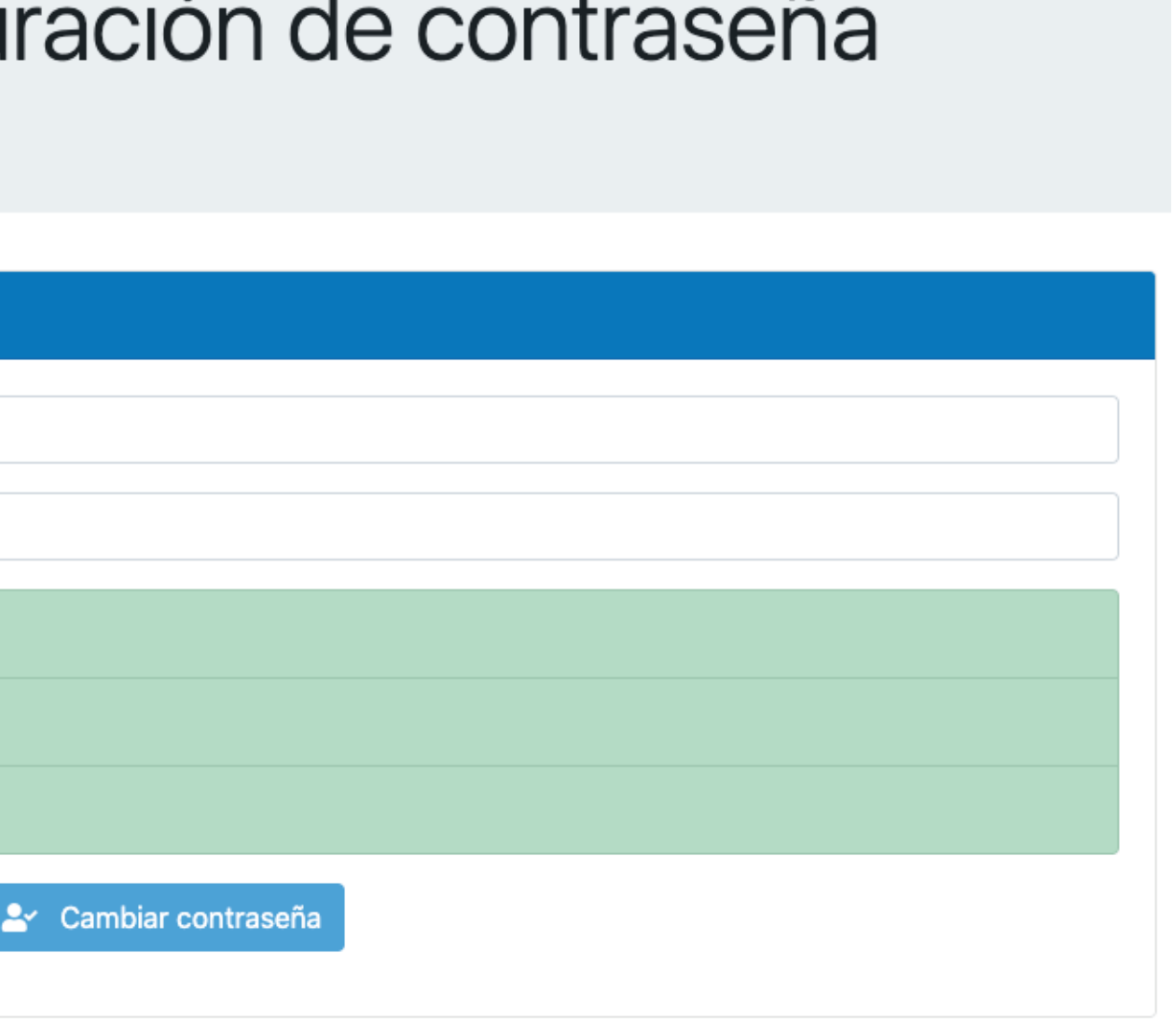

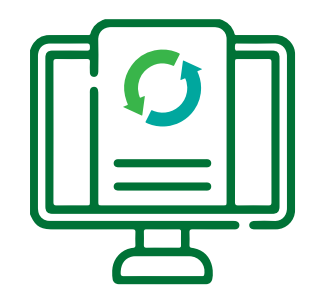

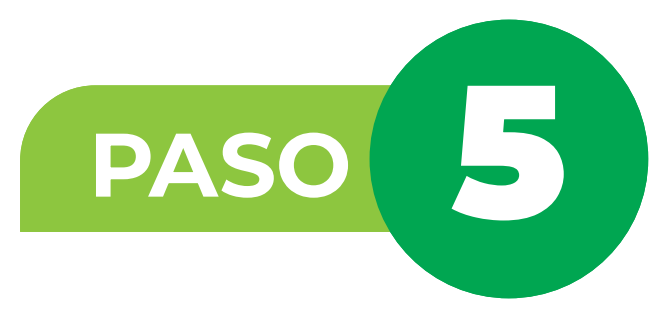

Una vez realice el cambio de contraseña como se indicó, regrese a la ventana principal de la postulación y digite su número de cédula y la nueva contraseña que ingresó.

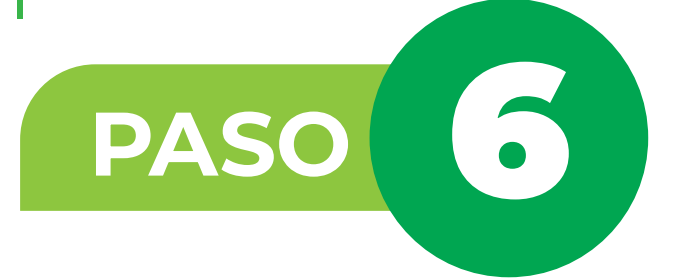

Cuando inicie sesión se desplegará, el menú principal; allí deberá seleccionar la opción "Afiliado" y "Formulario de postulación para el subsidio de vivienda".

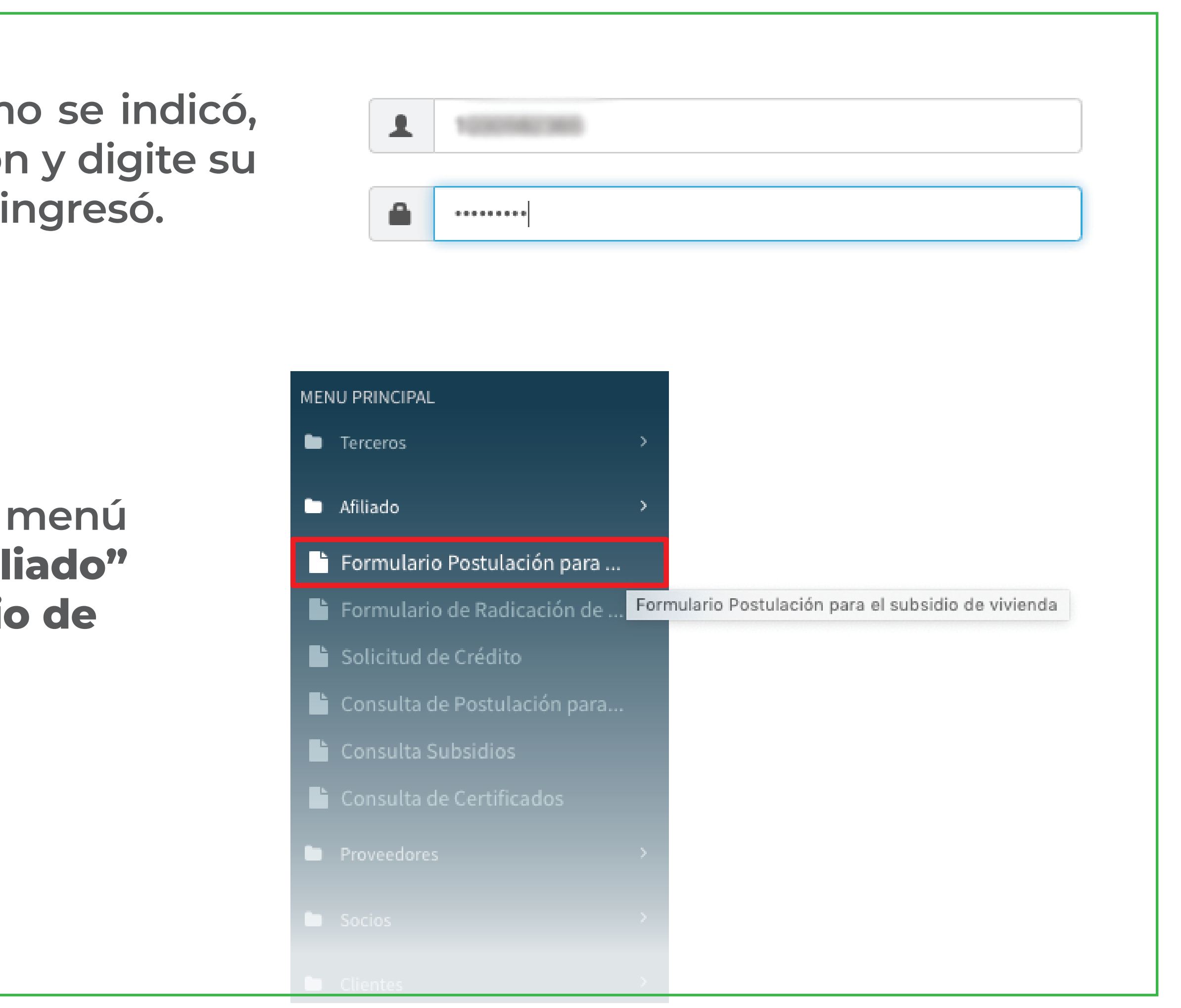

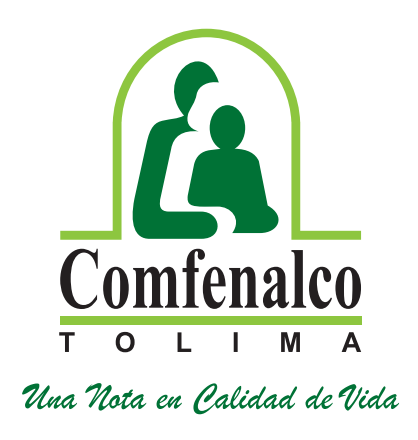

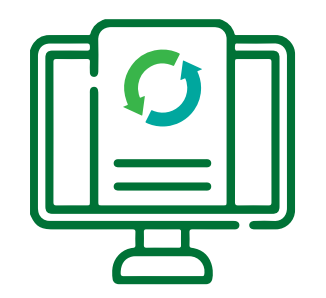

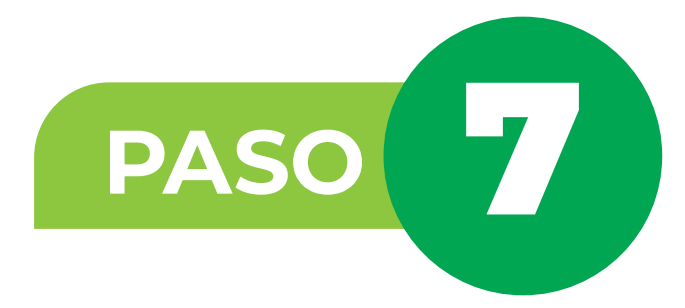

el valor que la empresa indica en el certificado laboral.

| 2- Miembros del Hogar                                                                                                    | ar 3 - Información del Hogar Postular                                                                                                    | 4 - Recursos Económicos Y Financiacion                                                                                                    | Tipo de D                                                     | ocumento                                                  |                 | Identifica                         | ción del Postulante                                                   |                                                                      |
|----------------------------------------------------------------------------------------------------|----------------------------------------------------------------------------------------------------|----------------------------------------------------------------------------------------------------|---------------------------------------------------------------|-----------------------------------------------------------|-----------------|------------------------------------|-----------------------------------------------------------------------|----------------------------------------------------------------------|
| nscripción Fovis                                                                                                    | Autor                                                                                                    | za Tratamiento de Datos Personales                                                                                                    | 2                                                             | CEDULA DE                                                 | CIUDADANIA      | # 11                               | 10011886                                                              |                                                                      |
| Primera Vez                                                                                                    | 0                                                                                                    | Si                                                                                                    | Fecha de l                                                    | Nacimiento                                                | Categoría       |                                    | Edad                                                                  | ł                                                                    |
| Actualización                                                                                                    | 0                                                                                                    | No                                                                                                    | 14                                                            | 4/06/1991                                                 |                 |                                    | *                                                                     | 31                                                                   |
| utorizo expresamente de manera libre, pre                                                                                                    | reviamente informada, voluntaria e inequ                                                                                                    | rívoca a la Caja de Compensación Familiar de Fenalco del 💦 👛                                                                                                    | Primer No                                                     | ombre                                                     | Segundo Nombre  | Primer Ap                          | pellido                                                               | Segundo Apellido                                                     |
| lima Comfenalco, identificada con el NIT<br>egocio servicios para la prestación de dive<br>ebidas, crédito social, Mecanismo de Prote                                                                                                    | 7 890.700.148-4, sobre el cual manifiesto<br>versos servicios tales como: vivienda, edu<br>tección al cesante, subsidio familiar alian                                   | conocer que cuenta con una variedad de áreas de<br>cación y cultura, recreación y turismo, alimentos y<br>zas estrategicas, entre otros servicios, para que en                           | <b>1</b> 10                                                   | 1.IAN                                                     | ± caanto        | 1 M                                | EDINA                                                                 | NELASCO                                                              |
|                                                                                                    | second an experies service rentined, enor                                                                                                    |                                                                                                    |                                                               |                                                           |                 |                                    | Estado Civil                                                          |                                                                      |
| esarrollo de las mismas se sirva: recolectar<br>atos que sean suministrados por mí, así co<br>dalidad de Vivienda                                                                                                    | ar, almacenar, usar, circular, suprimir, pro<br>como para transferir dichos datos de mar<br>Tipo de C                                                                    | cesar, compilar, intercambiar, actualizar y disponer de los •<br>era total o parcial a las personas jurídicas en las cuales //<br>Convocatoria                                           | Género                                                        | 0                                                         |                 | Estado                             | ) Civil                                                               |                                                                      |
| esarrollo de las mismas se sirva: recolectar<br>atos que sean suministrados por mí, así co<br>dalidad de Vivienda<br>1 ADQUISICION DE VIVIENDA<br>Datos Postulante                                                                                   | ar, almacenar, usar, circular, suprimir, pro-<br>como para transferir dichos datos de mar<br>Tipo de C<br>A NUEVA (URBANO)                                               | cesar, compilar, intercambiar, actualizar y disponer de los<br>era total o parcial a las personas jurídicas en las cuales<br>Convocatoria<br>URBANO                                      | Género<br>Ma<br>Fen                                           | o<br>Isculino<br>menino                                   |                 | Estado<br>Sol<br>Cas               | civil<br>Itero © Separ<br>sado © Divor                                | rado 🔘 Viudo<br>ciado 🔘 Unión Libre                                  |
| esarrollo de las mismas se sirva: recolectar<br>atos que sean suministrados por mí, así co<br>dalidad de Vivienda<br>1 ADQUISICION DE VIVIENDA<br>Datos Postulante                                                                                   | ar, almacenar, usar, circular, suprimir, pro-<br>como para transferir dichos datos de mar<br>Tipo de C<br>A NUEVA (URBANO)                                               | cesar, compilar, intercambiar, actualizar y disponer de los<br>era total o parcial a las personas jurídicas en las cuales<br>Convocatoria<br>URBANO                                      | Género<br>O Ma<br>O Fen<br>Condición                          | o<br>Isculino<br>menino<br>n Especial                     |                 | Estado<br>O Sol<br>Cas<br>Ocupació | civil<br>Itero O Separ<br>sado O Divor                                | rado 🔘 Viudo<br>ciado 🔘 Unión Libre                                  |
| esarrollo de las mismas se sirva: recolectar<br>atos que sean suministrados por mí, así co<br>dalidad de Vivienda<br>1 ADQUISICION DE VIVIENDA<br>Datos Postulante<br>Tipo de Documento<br>2 CEDULA DE CIUDADAN                                      | ar, almacenar, usar, circular, suprimir, pro-<br>como para transferir dichos datos de mar<br>Tipo de C<br>A NUEVA (URBANO)                                               | cesar, compilar, intercambiar, actualizar y disponer de los<br>era total o parcial a las personas jurídicas en las cuales<br>Convocatoria<br>URBANO                                      | Género<br>Ma<br>Genero<br>Fen<br>Condición                    | o<br>Isculino<br>menino<br>n Especial<br>No aplica        |                 | Estado<br>Sol<br>Cas<br>Ocupació   | o Civil<br>Itero O Separ<br>sado O Divor<br>n<br>1 TRABAJADOR         | rado 🔘 Viudo<br>ciado 🔘 Unión Libre<br>R TERMINO FIJO                |
| esarrollo de las mismas se sirva: recolectar<br>atos que sean suministrados por mí, así co<br>dalidad de Vivienda<br>1 ADQUISICION DE VIVIENDA<br>Datos Rostulante<br>Tipo de Documento<br>2 CEDULA DE CIUDADAN<br>Fecha de Nacimiento               | ar, almacenar, usar, circular, suprimir, pro-<br>como para transferir dichos datos de mar<br>Tipo de C<br>A NUEVA (URBANO) Q I 1<br>Identifica<br>NIA #                  | cesar, compilar, intercambiar, actualizar y disponer de los<br>era total o parcial a las personas jurídicas en las cuales<br>Convocatoria<br>URBANO<br>ción del Postulante<br>Edad       | Género<br>Ma<br>Genero<br>Fen<br>Condición                    | o<br>Isculino<br>menino<br>n Especial<br>No aplica<br>ase | Salario Constan | Estado<br>Sol<br>Cas<br>Ocupació   | o Civil<br>Itero O Separ<br>sado O Divor<br>n<br>1 TRABAJADOF<br>Otro | rado O Viudo<br>ciado O Unión Libre<br>R TERMINO FUO                 |
| esarrollo de las mismas se sirva: recolectar<br>atos que sean suministrados por mí, así co<br>dalidad de Vivienda<br>1 ADQUISICION DE VIVIENDA<br>Datos Postulante<br>Tipo de Documento<br>2 CEDULA DE CIUDADAN<br>Fecha de Nacimiento<br>14/06/1991 | ar, almacenar, usar, circular, suprimir, pro-<br>como para transferir dichos datos de mar<br>Tipo de C<br>A NUEVA (URBANO) Q I I 1<br>(dentifica<br>NIA # 1<br>Categoría | cesar, compilar, intercambiar, actualizar y disponer de los<br>era total o parcial a las personas jurídicas en las cuales<br>convocatoria<br>URBANO<br>ción del Postulante<br>Edad<br>31 | Género<br>Ma<br>Genero<br>Fen<br>Condición<br>&<br>Salario Ba | o<br>isculino<br>menino<br>n Especial<br>No aplica<br>ase | Salario Constan | Estado<br>Sol<br>Cas<br>Ocupació   | itero O Separ<br>sado O Divor<br>n<br>1 TRABAJADOF<br>Otro            | rado O Viudo<br>ciado O Unión Libre<br>R TERMINO FIJO<br>os Salarios |

Solo de Clic en guardar postulación cuando actualice los recursos económicos y financieros.

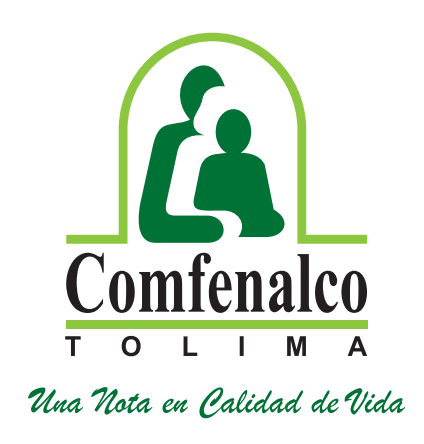

# Luego ubique el puntero del mouse en la pestaña 1.-Datos Básicos, actualice el salario constancia con

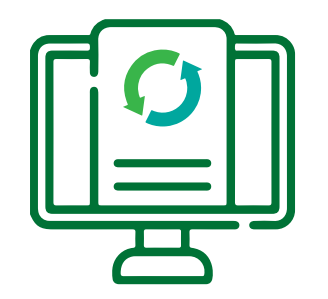

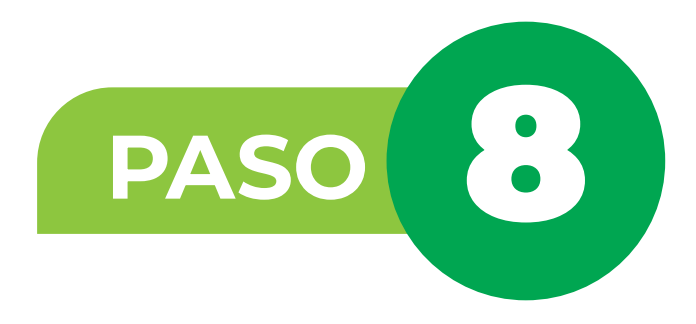

En la pestaña 3- Información del hogar postulante si desea actualizar los datos como: dirección, teléfono o correo electrónico del postulante, lo podrá hacer en los campos indicados.

| # Salarios     |                            | Ingres  | os M  | ensuales |
|----------------|----------------------------|---------|-------|----------|
| NaN            |                            | 80      | 0     |          |
| Dirección Post | ulante                     |         |       |          |
| Departamento   |                            |         |       |          |
| ₽ 73           | TOLIMA                     |         |       |          |
| Barrio         |                            |         |       |          |
| ₽ 350          | URBANIZACION               | VELA C  | AFE   |          |
| Dirección      |                            |         |       |          |
| 9 10 E AF      | 2012 ET 1 (646) V          | SLA CA  | ne -  |          |
| Teléfono 1     |                            |         |       |          |
| 2 26058        | 29                         |         |       |          |
| Datos Empresa  | 1                          |         |       |          |
| NIT            | Nombre Emp                 | resa    |       |          |
| 890700148      | CAJA DE COM<br>FENALCO DEL | IPENSAC | ION F | AMIL DE  |

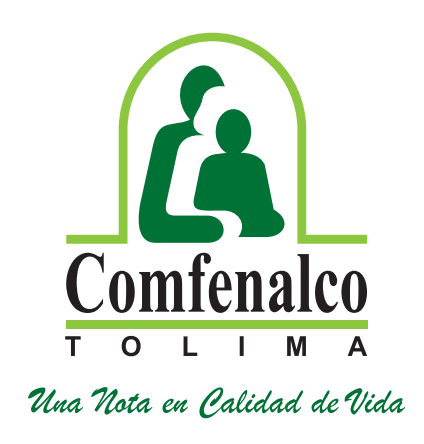

|    | Hogar Postulante 4 -                                                              | Recursos Económ | icos Y Financia | cion      |
|----|-----------------------------------------------------------------------------------|-----------------|-----------------|-----------|
| V) | Valor SFV                                                                         | Va              | alor Subsidio S | olicitado |
|    | <b>608</b> 0                                                                      |                 | Valor Sol       | licitado  |
|    |                                                                                   |                 |                 |           |
|    | Municipio                                                                         |                 |                 |           |
| Q  | 🏳 1 Ibagu                                                                         | ıé              |                 | ٩         |
|    | Email                                                                             |                 |                 |           |
| ۹  | @ FABLANIPRET                                                                     | OOR JUELAGHOT   | MALCOM          |           |
|    |                                                                                   |                 |                 |           |
|    |                                                                                   |                 |                 |           |
|    | Teléfono 2                                                                        |                 |                 |           |
|    | Teléfono 2<br>C <sup>4</sup> Teléfono 2                                           |                 |                 |           |
|    | Teléfono 2<br>C <sup>4</sup> Teléfono 2                                           |                 |                 |           |
|    | Teléfono 2<br>C <sup>4</sup> Teléfono 2                                           |                 |                 |           |
|    | Teléfono 2<br>C <sup>4</sup> Teléfono 2                                           |                 |                 |           |
|    | Teléfono 2          C <sup>4</sup> Teléfono 2         Teléfono 2       Teléfono 2 | Departamento    | Municipio       | Principal |

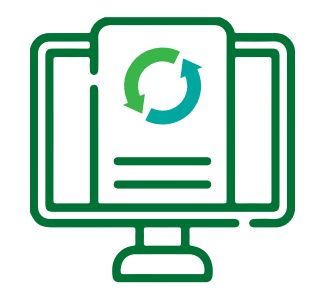

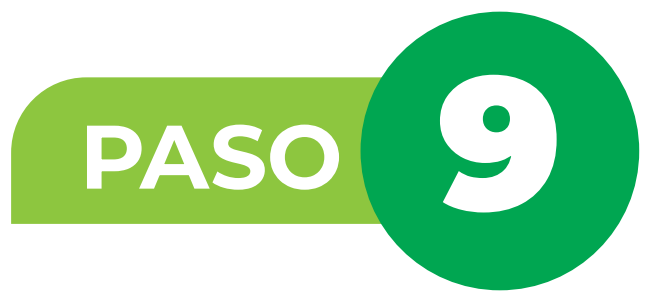

Diríjase a la pestaña de 4 - Recursos Económicos y Financiación, el sistema muestra la información del ahorro previo reportada anteriormente, en el icono 🧭 podrá actualizar el valor que tiene en concepto seleccionado de clic en agregar para que se actualice el valor. (RECUERDE QUE NO PUEDE ELIMINAR NINGUNA MODALIDAD DEL AHORRO, LOS VALORES NO PUEDEN SER INFERIORES A LO REPORTADO INICIALMENTE).

| 1- Datos básio | cos 2- N      | Aiembros del   | Hogar     | 3 - Info  |
|----------------|---------------|----------------|-----------|-----------|
|                |               |                |           |           |
| Ahorro Pre     | vio - Diliger | icie esta info | rmación c | on los to |
|                |               |                |           |           |
| Recurso        |               |                |           |           |
| 4              |               |                |           |           |
|                |               |                |           |           |
|                |               |                |           | Coalg     |
|                |               |                |           |           |
|                | +             | C              | Q         | 1         |
|                | +             |                | ٩         | 1         |
|                | +             | <b>8</b>       | ٩         | 1         |

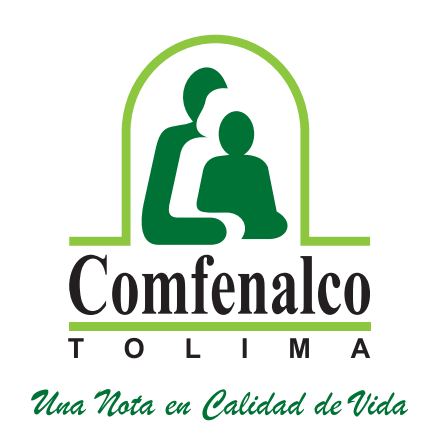

| ió | n del Hogar Postulante  | 4 - Recursos Económicos        | Y Financiacion |
|----|-------------------------|--------------------------------|----------------|
| s  | conceptos de ahorros qu | e desee incluir dentro de la s | solicitud      |
|    |                         | Saldo/Valor Aport              | te<br>Agregar  |
|    | Nombre Ahorro           |                                | Saldo          |
|    | CUENTA DE AHORRO        | PROGRAMADO                     | 1000000        |
|    | CESANTIAS               |                                | 5200000        |
|    |                         |                                |                |

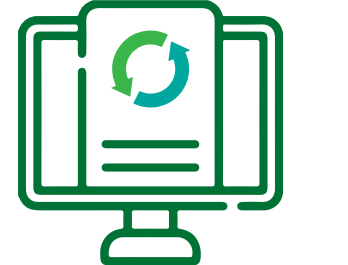

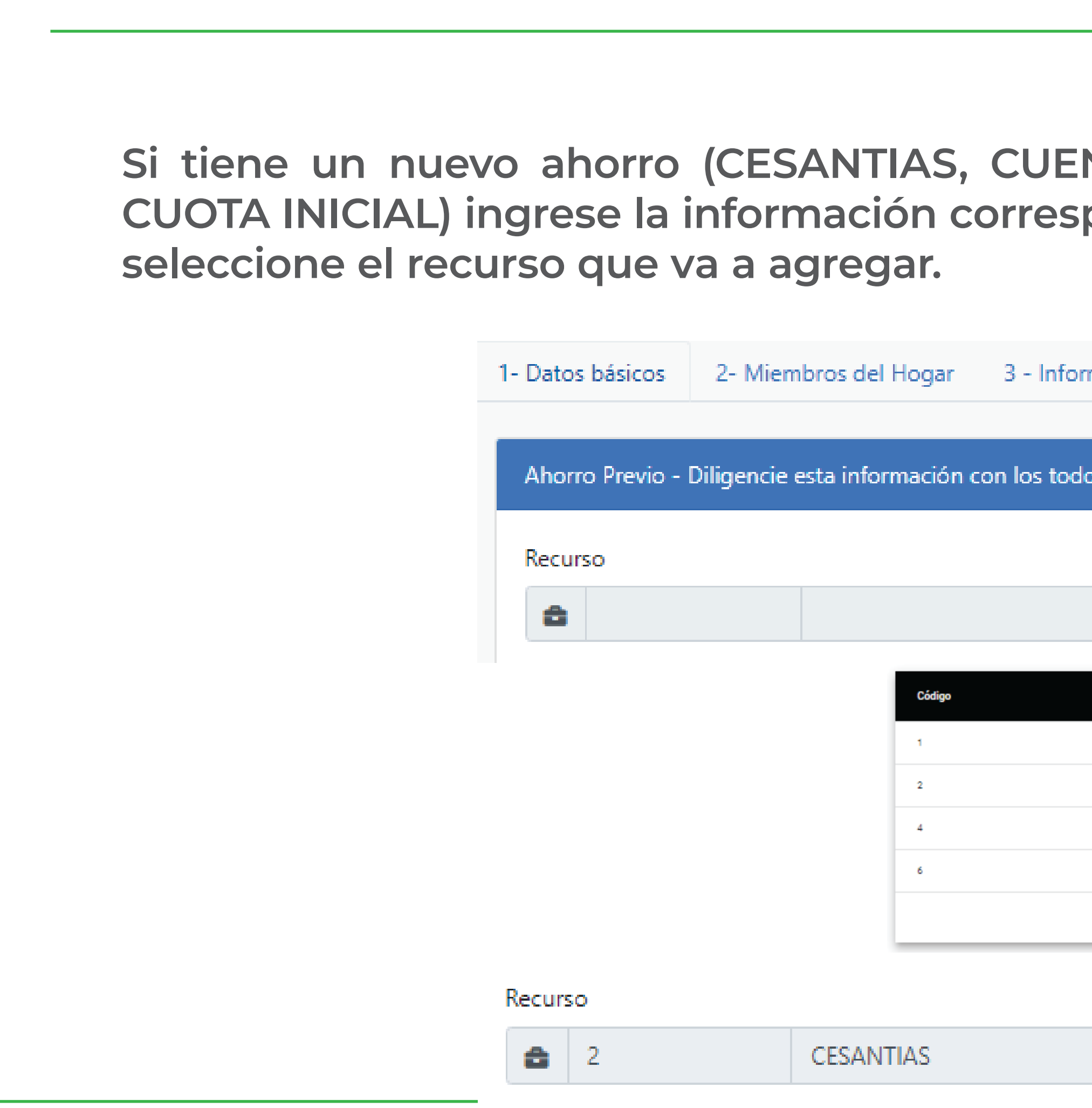

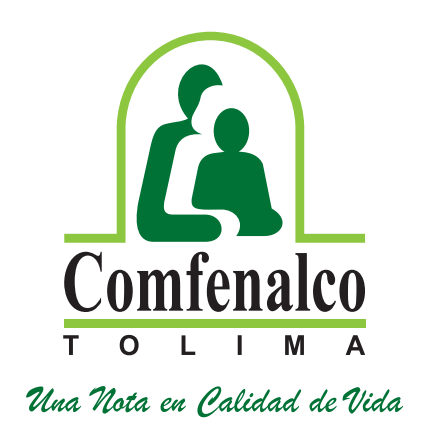

| NTA DE AHORI<br>pondiente. En e                                          | RO PF         | ROGRAMA                   | DO PARA   | VIVIEND | A O<br>Q |
|--------------------------------------------------------------------------|---------------|---------------------------|-----------|---------|----------|
| mación del Hogar Postulante                                              | 4 - Recurs    | os Económicos Y Fina      | anciacion |         |          |
| os los conceptos de ahorros que                                          | e desee inclu | iir dentro de la soliciti | ud        |         |          |
|                                                                          | Q,            | Ido/Valor Aporte          | Agregar   |         |          |
| Nombre<br>CUENTA DE AHORRO PROGRAMADO                                    |               |                           |           |         |          |
| CESANTIAS<br>APORTE LOTE O TERRENO<br>CUOTA INICIAL<br>Items per page: 5 | 1-4 of 4 <    | >                         |           |         |          |
|                                                                          | S<br>Q        | Saldo/Valor Aporte        | Agregar   |         |          |

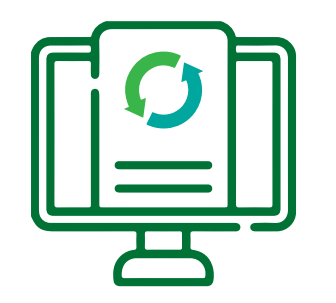

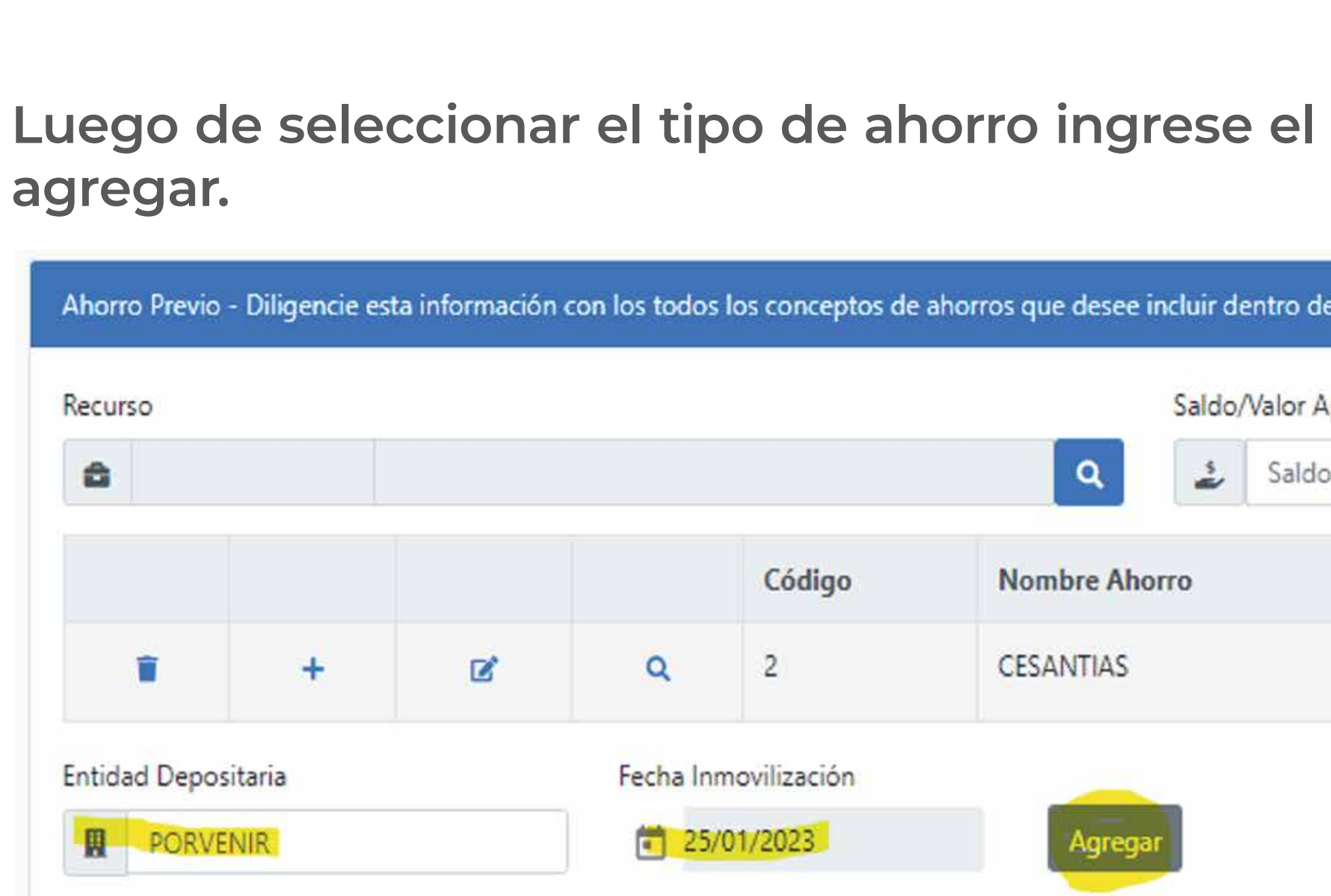

Ingrese los datos de su cuenta de ahorros; No. de cuenta, valor, entidad y fecha de apertura de la cuenta, fecha de **INMOVILIZACIÓN** (De acuerdo con la certificación que tiene expedida – recuerde deber ser una cuenta de ahorro PROGRAMADO PARA VIVIENDA, no es una cuenta de ahorro normal o de su nómina).

Aportes cancelados como parte de la cuota inicial de un proyecto de vivienda: Deberá ingresar los datos correspondientes al nombre del proyecto, valor cancelado a la fecha y fecha del primer pago o separación de la vivienda (información registrada en el certificado de la constructora).

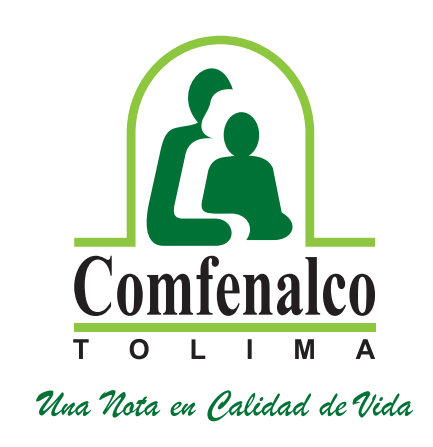

### Luego de seleccionar el tipo de ahorro ingrese el saldo según el certificado que adjunta, luego de clic en

| licitud   |
|-----------|
|           |
| Agregar   |
| Saldo     |
| 1.000.000 |
|           |

Ingrese los datos de cesantías; Valor, entidad y fecha de **INMOVILIZACIÓN** (De acuerdo con la certificación de la entidad recuerde que debió inmovilizar las cesantías ante la entidad, no es válido documento sin inmovilización).

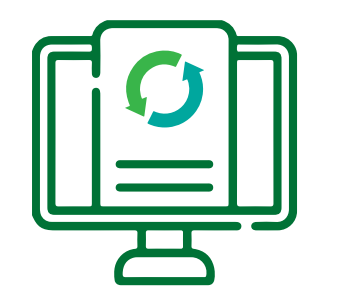

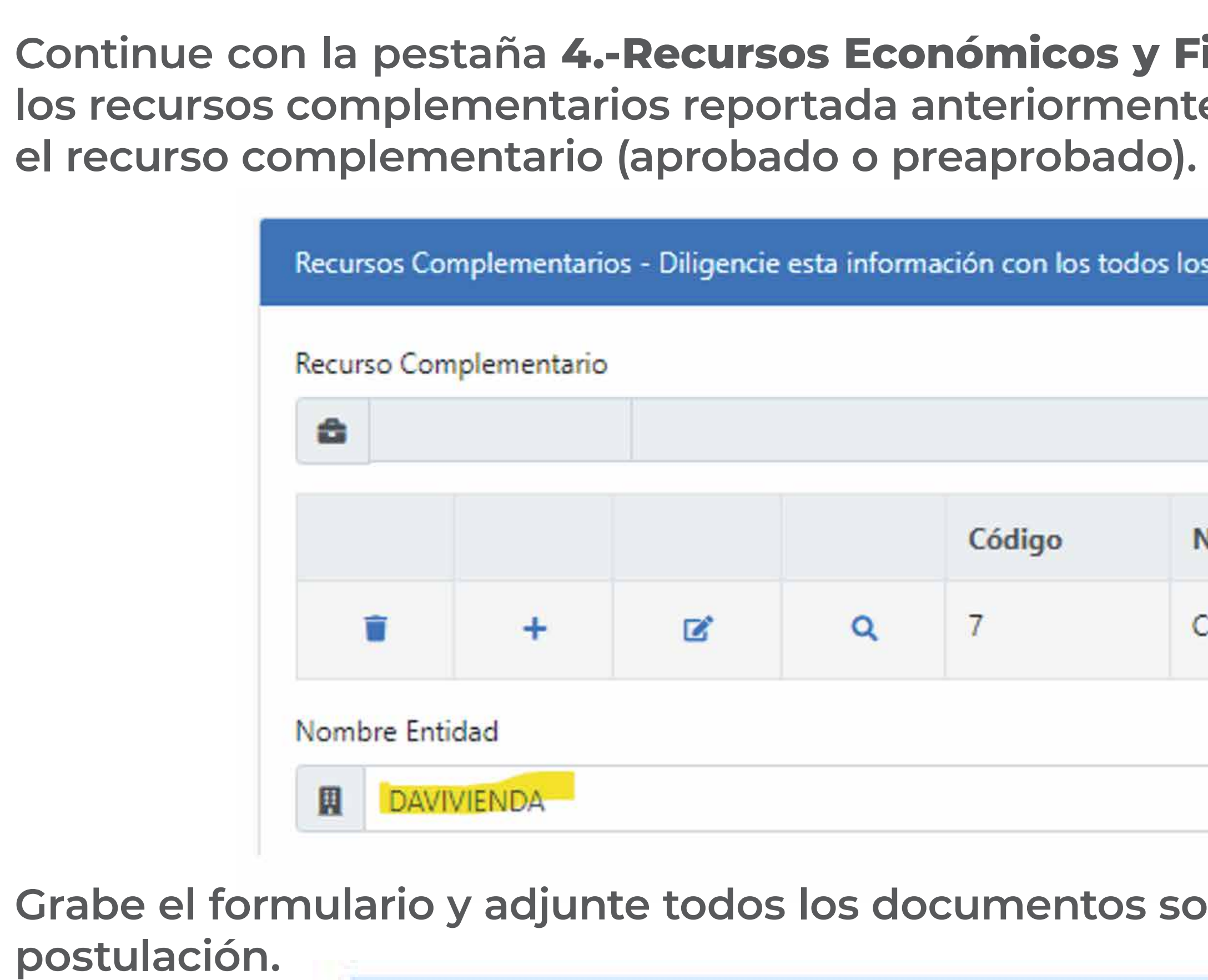

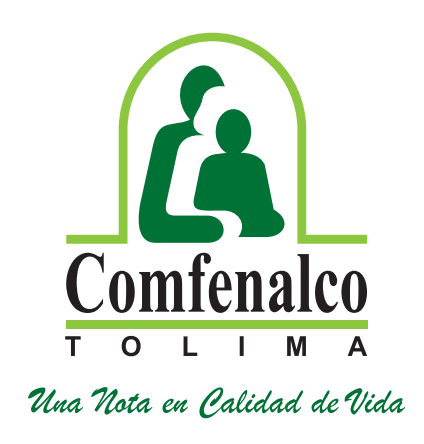

Continue con la pestaña 4.-Recursos Económicos y Financiación: el sistema muestra la información de los recursos complementarios reportada anteriormente, en el icono podrá actualizar el valor que tiene en

| todos | los recursos complemen | tarios que desee inclui<br>Saldo | ir dentro de | e la solicitud<br>Agregar |
|-------|------------------------|----------------------------------|--------------|---------------------------|
|       | Nombre Recurso         |                                  | Saldo        |                           |
|       | CREDITO PRE APROBA     | DO                               | 10.000.00    | 00                        |
|       |                        | Fecha Recurso                    |              | Agregar                   |

Grabe el formulario y adjunte todos los documentos soporte de los recursos económicos que apliquen a su

Guardar Postulación

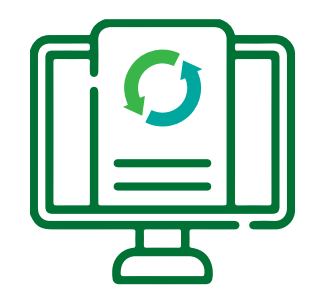

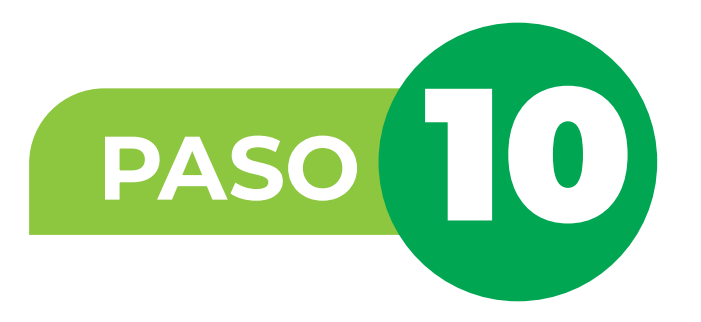

| Grupo Rad  | licación |  |
|------------|----------|--|
| ≣          |          |  |
| Depender   | cia      |  |
| <u>a</u> × |          |  |
| Observaci  | ones     |  |

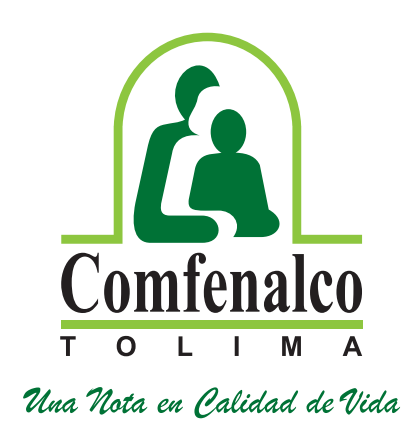

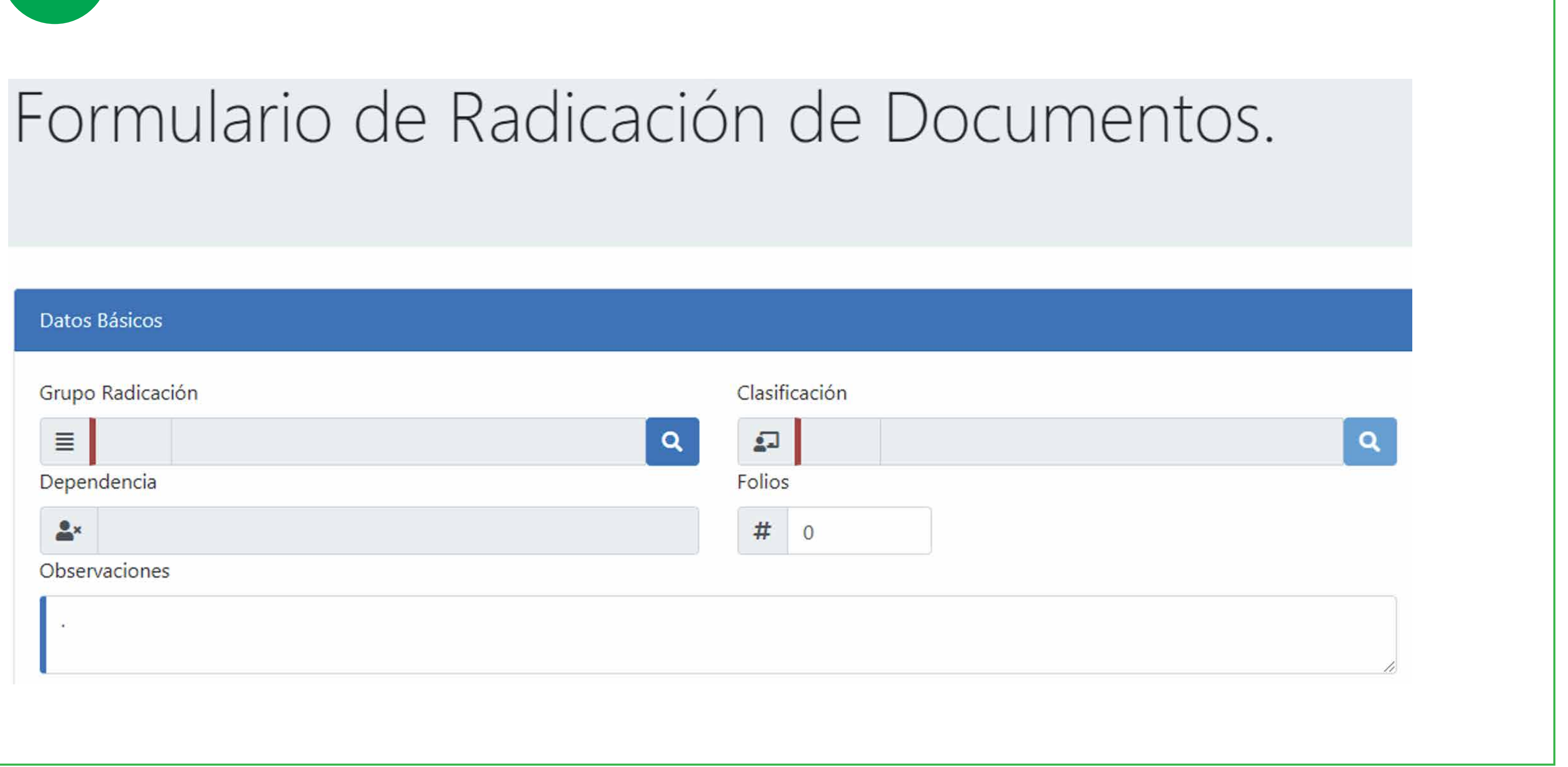

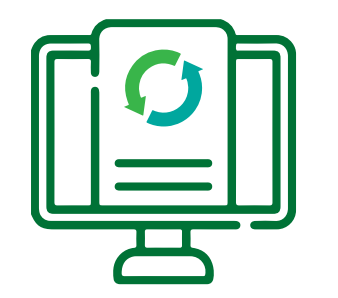

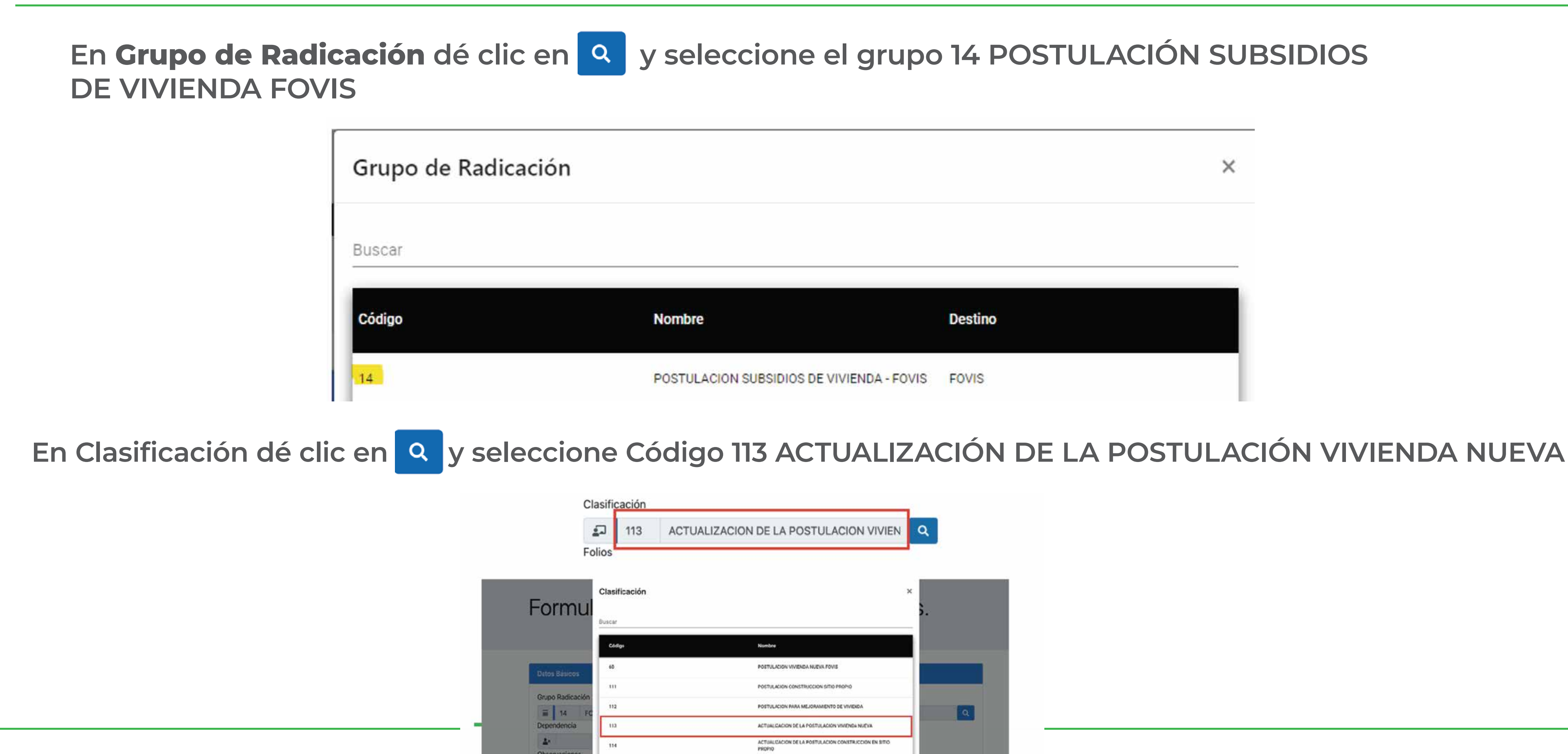

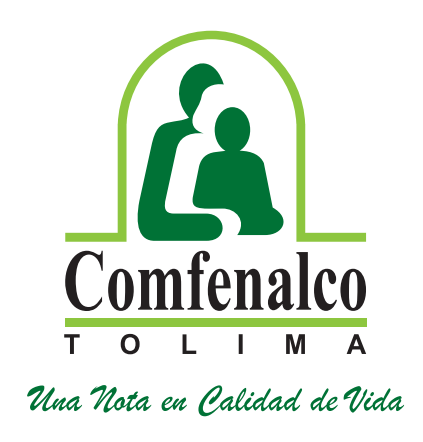

|                                 |         | × |
|---------------------------------|---------|---|
|                                 |         |   |
|                                 |         |   |
|                                 |         |   |
|                                 | Destino |   |
| N SUBSIDIOS DE VIVIENDA - FOVIS | FOVIS   |   |

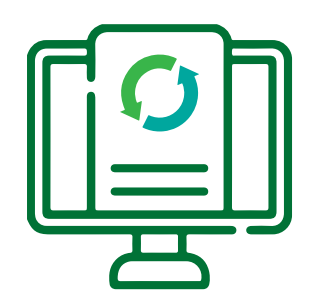

## formulario de la postulación, los cuales deberá subir en formato PDF y LEGIBLES.

### **Recuerde:**

- No subir documentos protegidos con contraseña.
- No subir documentos en fotografías.
- No subir documentos ilegibles.
- Subir los documentos de manera completa, certificados, con sellos y/o firmas correspondientes de cada entidad y vigentes.
- Recuerde revisar los documentos para la postulación en la página web de la Caja: https://www.comfenalco.com.co/subsidio-de-vivienda/requisitos-para-postulacion-subsidiovivienda/
- Si los documentos no están completos no será válida la postulación.
- La postulación No Otorga el Derecho al Subsidio.
- Recuerde actualizar su postulación en la primera convocatoria que se realice en cada año hasta ser beneficiario del subsidio.
- La radicación de documentos NO Garantiza que el hogar cumple con los requisitos exigidos.
- No se reciben radicación de documentos sin diligenciar el formulario de postulación web.

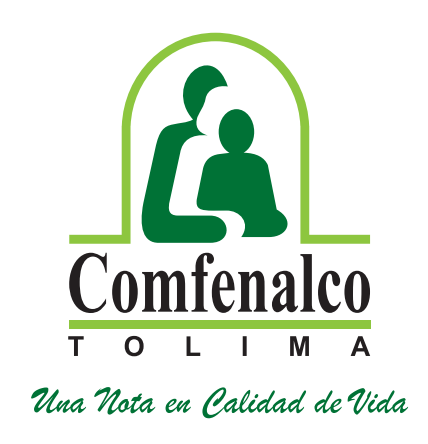

En la pestaña "Documentos" ingrese los documentos que soportan la información registrada en el

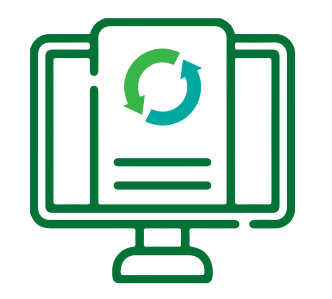

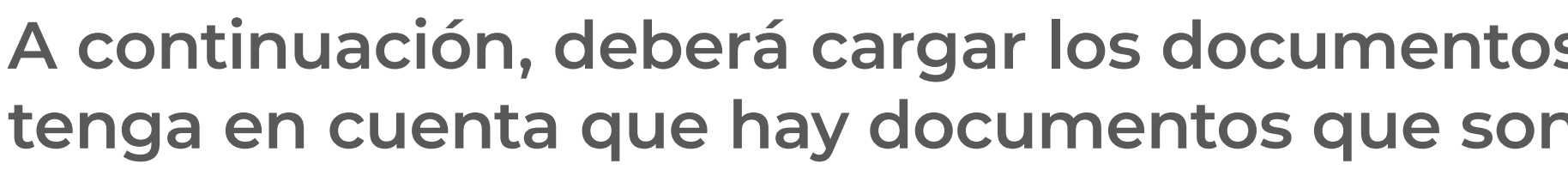

A continuación, deberá cargar los documentos que soportan la información registrada en el formulario, tenga en cuenta que hay documentos que son obligatorios. Para cargar los documentos de click en el ícono 🥔 y luego clic en Agregar adjuntos. 🖪 Agregar adjuntos Documentos Adjuntos Obligatorio  $\times$ NO SI Agregar adjuntos Total de archivos: 0 NO NO OK NO SI SI NO NO SI NO

| Nombre Documento                                                                       | No<br>Recibido | Presentado | Observación |
|----------------------------------------------------------------------------------------|----------------|------------|-------------|
| CONSIGNACION DEL PRIMER PAGO REALIZADO A LA<br>CONSTRUCTORA O FIDUCIA                  | 0              | D          |             |
| FOTOCOPIA CEDULA MAYORES DE EDAD                                                       | 0              | 0          |             |
| FOTOCOPIA TARJETA DE IDENTIDAD PARA MAYORES DE 7 AÑOS                                  | 0              | 0          |             |
| REGISTRO CIVIL MATRIMONIO O DECLARACION MARITAL O<br>DECLARACION JURAMENTADA (FORMATO) | ۵              | O          |             |
| REGISTRO CIVIL MENORES DE EDAD                                                         | 8              | Ð          |             |
| CERTIFICACION DE INGRESOS, CONSTANCIA LABOLRAL O<br>DESPRENDIBLE PARA PENSIONADOS      | ٥              | Ø          |             |
| CERTIFICACION CONCEPTOS AHORRO PREVIO                                                  | 0              | 0          |             |
| CERTIFICADO DE LAS CESANTIAS                                                           |                | ۵          |             |
| CERTIFICADO DE LA FIDUCIA O CONSTRUCTORA                                               | 0              | 0          |             |
| APROBADO O PREAPROBADO DE CREDITO HIPOTECARIO                                          | 0              | 0          |             |
| DECLARACION EXTRAJUICIO DE CONDICION PADRE / MADRE                                     | 0              |            |             |

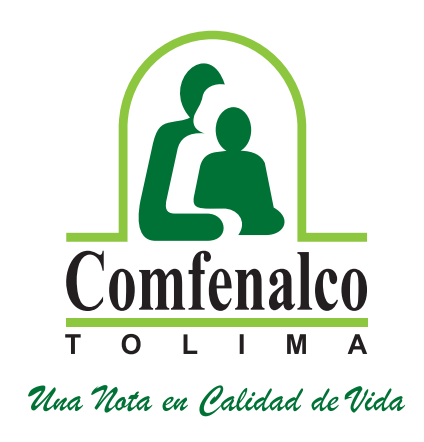

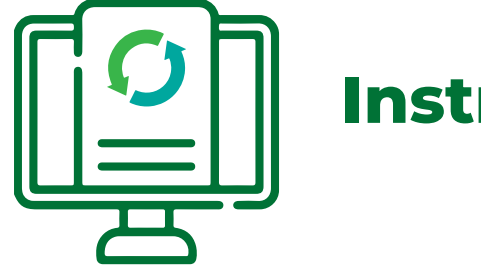

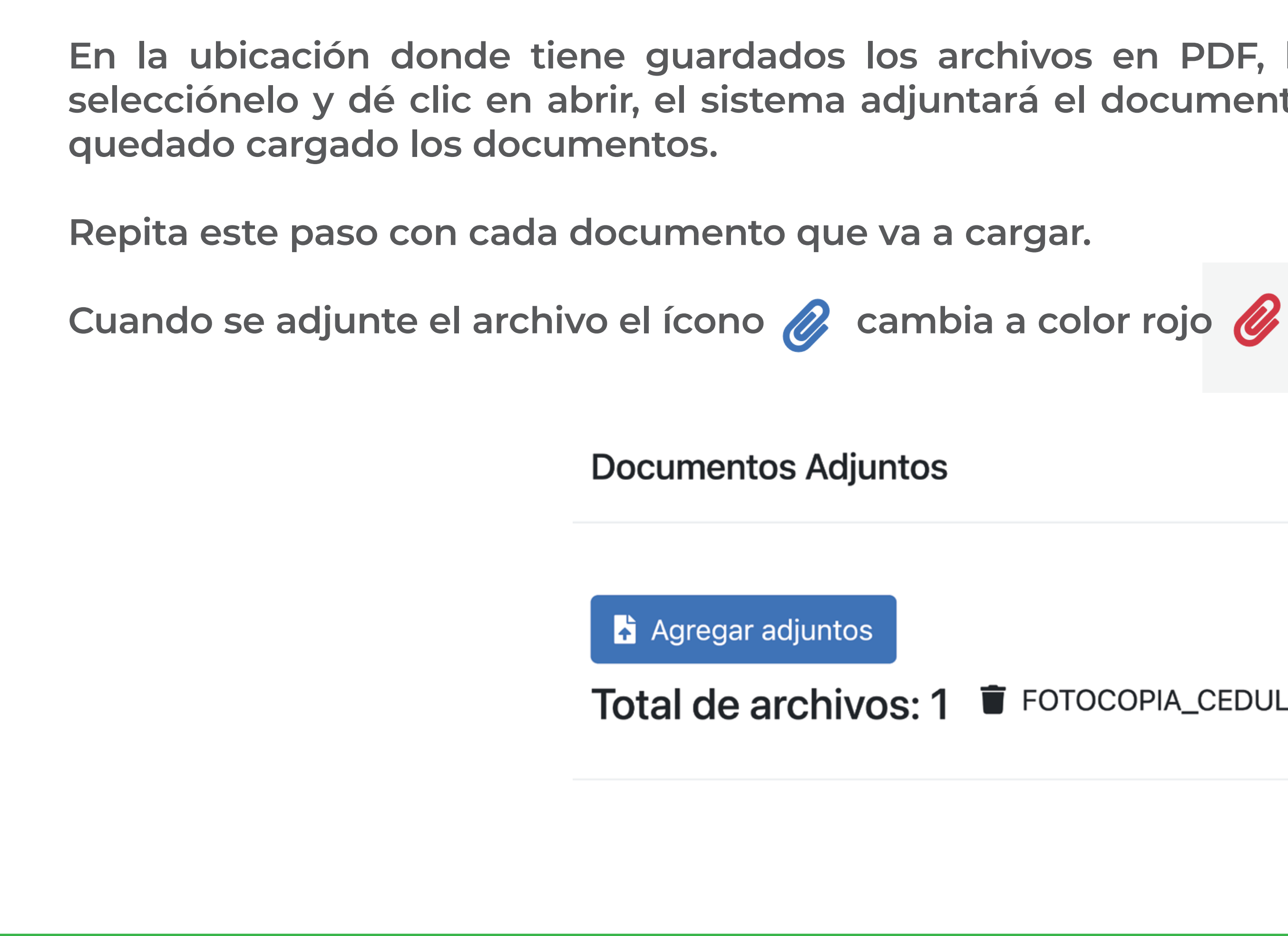

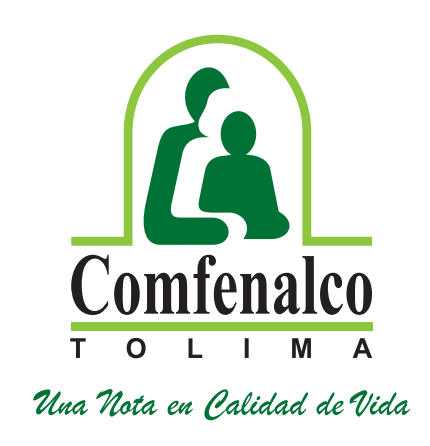

En la ubicación donde tiene guardados los archivos en PDF, busque el archivo correspondiente y selecciónelo y dé clic en abrir, el sistema adjuntará el documento, dé clic en OK. Verifique que hayan

X

**Total de archivos: 1 Total de archivos: 1 FOTOCOPIA\_CEDULA.pdf** 

OK

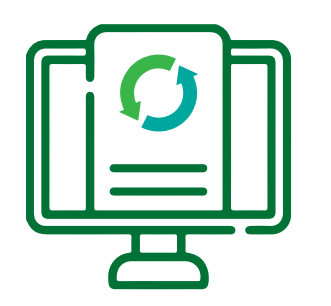

Cuando haya terminado de cargar todos documentos dé clic en guardar, el sistema emi constancia Transaccional, en la cual se informa postulación quedó radicada, con la siguiente no

### **Nota radicado FOVIS:**

- La presentación del formulario y la radicación documentos NO garantiza que el hogar cumpl los requisitos de postulación.
- La postulación NO otorga necesariamen derecho al subsidio SFV.
- La Caja de Compensación Comfenalco Tolir informa y le advierte que conforme al Ar 2.1.1.1.3.3.3.3. del decreto 1077 del 2015, actualizar la información de su hogar postulante primera convocatoria del año so pena de participar de las futuras calificaciones y asignac de las próximas vigencias.

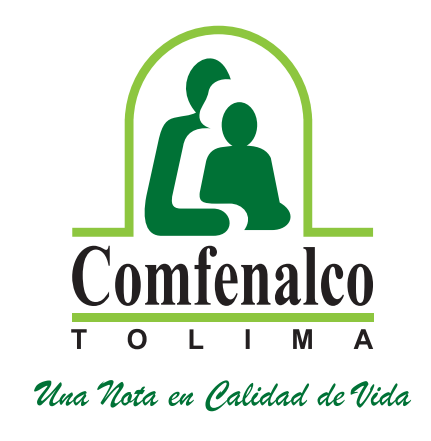

| s los<br>itirá la<br>que la<br>ota: | CONSTANCIA PORTAL TRA                                                                 | AN SACCIONAL<br>Comfenalco<br>TOLIMA<br>Una Nota en Palidad de Vida |
|-------------------------------------|---------------------------------------------------------------------------------------|---------------------------------------------------------------------|
|                                     | Tipo Doc Aportante: NIT Número Docu                                                   | Imento Aportante: 890700148                                         |
|                                     | Razón Social: CAJA DE COMPENSACION FAMIL DE FENAL                                     | CO DEL TOL                                                          |
|                                     | Clasificación: POSTULACION PRIMERA VEZ VIVIENDA NUE                                   | EVA                                                                 |
| de los                              | Fecha Radicado: 26/01/2023                                                            |                                                                     |
|                                     | Numero Radicado: 80555                                                                | Numero Formulario Fovis: 15822                                      |
| le con                              | Tipo Doc Aportante: NIT Número D<br>Razón Social: CAJA DE COMPENSACION FAMIL DE FENAL | ocumento Aportante: 890700148                                       |
|                                     | Tipo Doc Trabajador: CC Número D                                                      | ocumento Trabaiador:                                                |
| nte el                              | Nombre Completo Trabajador:                                                           | 8-0                                                                 |
|                                     | Clasificación: POSTULACION PRIMERA VEZ VIVIENDA NUE                                   | EVA                                                                 |
| ma lo                               | Fecha Radicado: 26/01/2023                                                            |                                                                     |
|                                     | Número Radicado: 80555 Número Fo                                                      | rmulario Fovis: 15822                                               |
| rtículo                             |                                                                                       |                                                                     |
| debe                                |                                                                                       |                                                                     |
|                                     |                                                                                       |                                                                     |
| eena                                |                                                                                       |                                                                     |
| e NO                                |                                                                                       |                                                                     |
| ciones                              |                                                                                       |                                                                     |
|                                     |                                                                                       |                                                                     |
|                                     |                                                                                       |                                                                     |

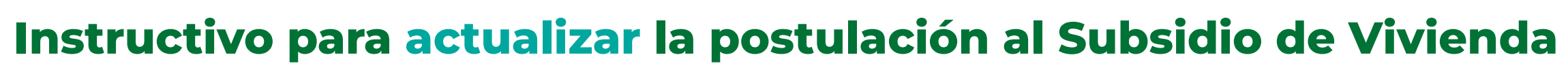

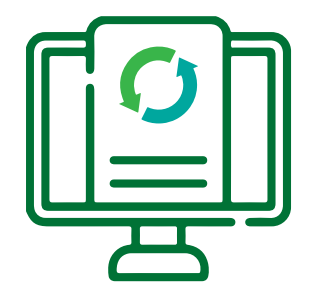

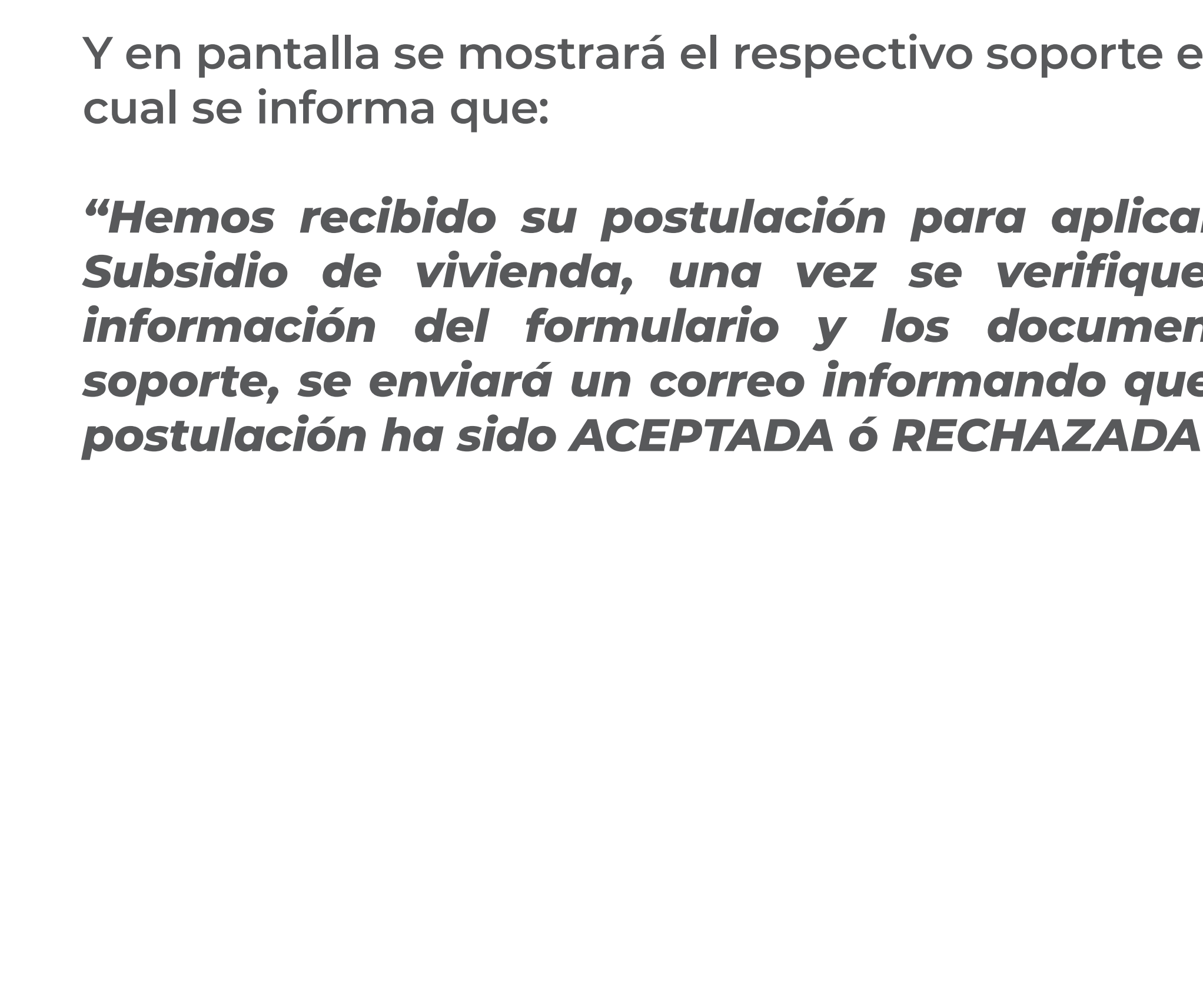

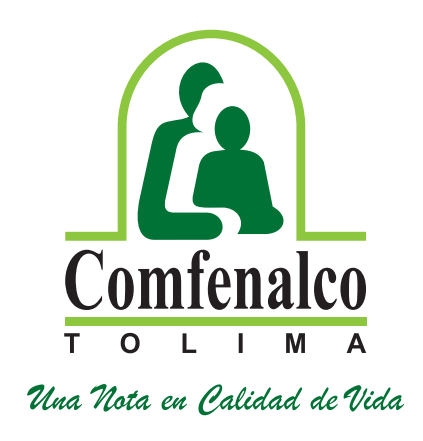

| en el                          | Mensaje del sistema ×                                                                                                    |  |
|--------------------------------|----------------------------------------------------------------------------------------------------|--|
| ar el                          | Radicado guardado correctamente # <b>80558</b>                                                                                                    |  |
| ue la<br>entos<br>ue su<br>A." | Apreciado Afiliado<br>Documento de Identidad:<br>Fecha y Hora de postulación: 26-01-2023 10:38:14                                                                                                    |  |
|                                | Hemos recibido su postulación para aplicar el Subsidio Familiar<br>de Vivienda, una vez se verifique la información del formulario y<br>los documentos soporte, se le enviará un correo informando que<br>su postulación ha sido ACEPTADA, ó RECHAZADA. |  |
|                                | ΟΚ                                                                                                    |  |